## ソリマチ web 簿記 ログイン・ログアウト方法

青色申告友の会の会員のみご利用いただけます。

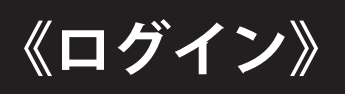

## JAホームページ上の Web 農業簿記システムをクリックすることでログイン画面が表示されます。

| ■ ■ ■ Web記帳無限支援システム × +                             |         | -             | 0             | ×    |
|-----------------------------------------------------|---------|---------------|---------------|------|
| C 🖉 🌾 https://gunma.web-kicho.jp/wbk/wbs/Login.aspx | \$      | 3   ☆         |               | ø    |
| Web<br>29度約支援と254                                   |         | Copyright @ S | ar imachi Co  | Trq. |
| の用者ID、パスワードを指定してロゾインし、だれ、                           |         |               |               |      |
| 利用者ID<br>パスワード<br>ロサイン 株T                           |         |               |               |      |
|                                                     |         |               |               |      |
|                                                     |         |               |               |      |
|                                                     |         |               |               |      |
|                                                     |         |               |               |      |
|                                                     |         |               |               |      |
|                                                     |         |               |               |      |
| ۱۹۰۰ م 🖿 🗐 🖬 🖬 🖉 🖬                                  | e 🖘 🛱 d | 0 A 20254     | 52<br>14/02 [ | 7    |

## ログイン画面で利用者 ID とパスワードを入力し ログインボタンをクリックしてください。

## 《ログアウト》

|                                                             |                             |                                                                                                   |                | Contract Stringer |
|-------------------------------------------------------------|-----------------------------|---------------------------------------------------------------------------------------------------|----------------|-------------------|
|                                                             |                             |                                                                                                   | ಕನಿಂಕ 💶 💷 ಕೆಗು | ログアウト             |
| ンロード・                                                       |                             |                                                                                                   |                |                   |
| 理対象<br>度: <mark>部和6年度</mark> ><br>協: 280 JA甘楽富岡 <b>&gt;</b> | <u>ログイン状況</u><br>現在 18 名の利用 | 者がログインしています。                                                                                      |                |                   |
|                                                             | お知らせ                        |                                                                                                   |                |                   |
| Web 農業 海証 フノナム                                              | 2025/01/27                  | [システムー時利用停止について]<br>シンテナンス作業の実施に伴い、<br>下記の日程でンスチム利利用が出来ません。                                       | ^              |                   |
| Web確定申告システム                                                 |                             | - 2月6日 (木) 17:00~00:00<br>- シテナンパ生産内容(二)以下の対応<br>〇VHal巻業連邦にシテムにおける希知の改良                           |                |                   |
| Web経営分析システム                                                 |                             | ※詳細は添付ファイルをご確認ください。<br>■添付ファイル                                                                    |                |                   |
|                                                             |                             | Weal装饰等于各类相目Cotto年小中专用Loaf<br>Weal表某第2-公司相目Cotto中于月期和Af<br>Weal表某第2-公司相目Cotto中1月Jadf              |                |                   |
|                                                             | 2025/01/14                  | 【確定申告システムについて】                                                                                    |                |                   |
|                                                             |                             | 種正中音システムについて、2月の上旬に含れら中心中音に対応すると認いがタッテートを予定しております。<br>現在のシステムから出力された申告書は今年の申告に対応しておりませんのでご注意ください。 |                |                   |
|                                                             |                             | アップデート作業の日程については改めてお知らせいたします。                                                                     |                |                   |
|                                                             | 2024/12/11                  | [システムの一時利用停止について]<br>シンテナンス作業の実施に買い<br>下記の日程でシステムの利用が出来ません。                                       | ~              |                   |
|                                                             |                             |                                                                                                   |                |                   |

赤い丸で囲ったログアウトボタンをクリックする ことでログアウトできます。 終了時には必ずログアウトしてからウィンドウ 右上の × ボタンを押してください。